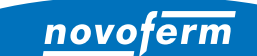

Intelligent Door Solutions

**Garagentor-Systeme und Türen** Objekttüren und Zargen Industrietor-Systeme Verlade- und Logistiksysteme

# EINRICHTUNG MEDIOLA® SMARTHOME-STEUERUNG

INSTALLATION UND KONFIGURATION

mediola

www.novoferm.de

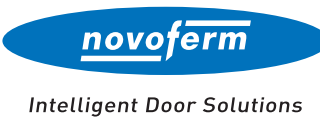

#### INHALTSVERZEICHNIS

EINRICHTUNG MEDIOLA® SMARTHOME-STEUERUNG

| 01   Installation | . 03 |
|-------------------|------|
| Voraussetzungen   | . 03 |
| Einbau WiFi-Modul | 04   |

| 02   Konfiguration                            | 05 |
|-----------------------------------------------|----|
| Schritt 1 – WiFi-Verbindung                   | 05 |
| Schritt 2 – Novoferm Benutzerkonto anlegen    | 08 |
| Schritt 3 – Verbindung Novoferm Benutzerkonto |    |
| mit WiFi-Modul                                | 09 |
| Schritt 4 – mediola® IQONTROL NEO             | 11 |

| 03   Zurücksetzen                | 19 |
|----------------------------------|----|
| Novoferm WiFi-Modul zurücksetzen | 19 |

# INSTALLATION

Um ein Garagen-Sektionaltor über Sprachbefehle oder eine App zu bedienen sind die folgenden Komponenten für die Installation notwendig.

## VORAUSSETZUNGEN

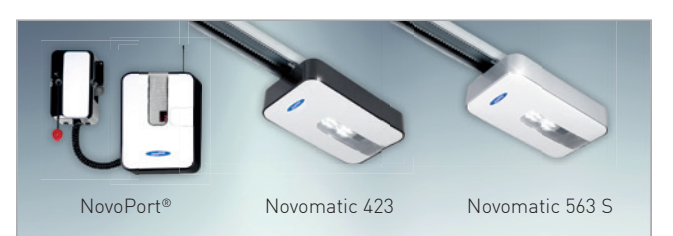

## NOVOFERM GARAGENTOR-ANTRIEB

Der Novoferm Antrieb wird in der Garage installiert und dort mit dem Novoferm WiFi-Modul verbunden.

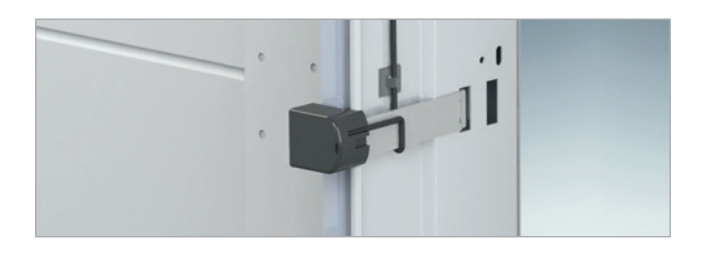

## LICHTSCHRANKE FÜR GARAGENTORE

Bei Torsteuerung mit App bzw. bei Nichteinsicht des Tores benötigt die Toranlage eine Lichtschranke, welche Hindernisse erkennt und den Schließvorgang automatisch unterbricht.

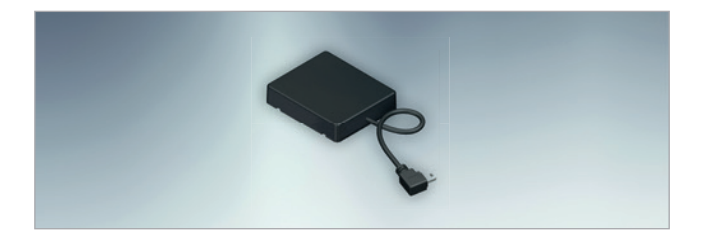

## NOVOFERM WIFI-MODUL

Das Novoferm WiFi-Modul wird über eine Mini-USB-Schnittstelle am Garagentor-Antrieb angeschlossen. Es stellt die Verbindung zum Router her.

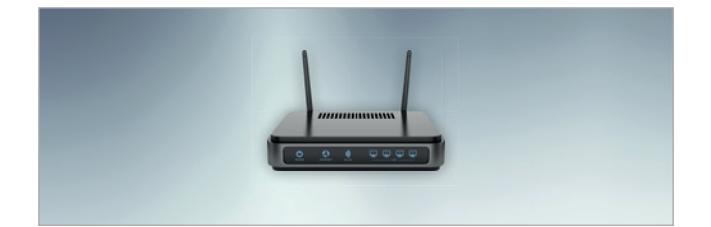

## STANDARD ROUTER

Der handelsübliche Router wird im Haus angeschlossen. Wer bereits über einen Router für die Verbindung zum Internet verfügt, kann diesen nutzen.

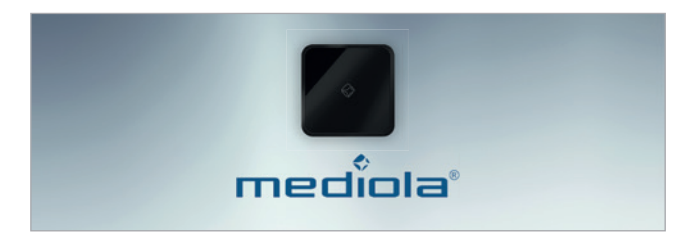

## SMARTHOME-ZENTRALE

Für die herstellerübergreifende Steuerung von SmartHome-Geräten (inklusive Novoferm WiFi-Modul) wird ein mediola® AIO Gateway benötigt.

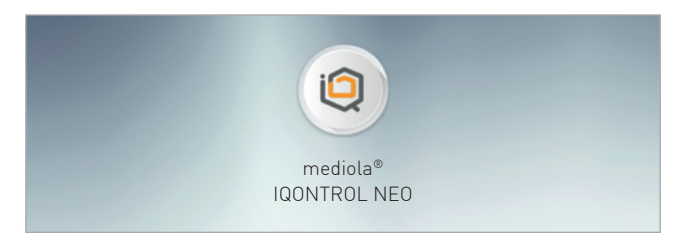

## APP

Das SmartHome-System kann konfiguriert und das Garagen-Sektionaltor per App bedient werden. Auch die Integration der Amazon Alexa- oder Google Home-Systeme ist möglich.

# INSTALLATION

Nach der Installation des Garagen-Sektionaltores und des Antriebes durch einen qualifizierten Novoferm Vertriebspartner, kann das Novoferm WiFi-Modul mit dem Antrieb verbunden werden.

# EINBAU NOVOFERM WIFI-MODUL

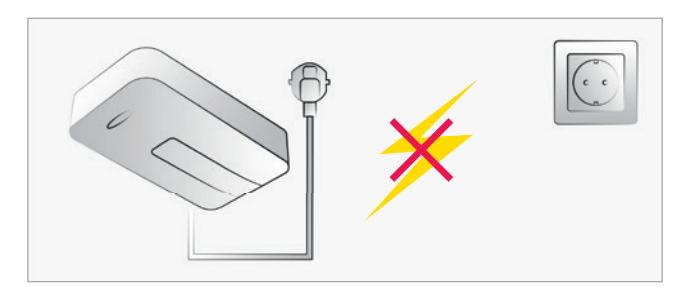

## STROM TRENNEN

Trennen Sie die Stromversorgung des Garagentor-Antriebes bevor Sie mit den weiteren Schritten fortfahren.

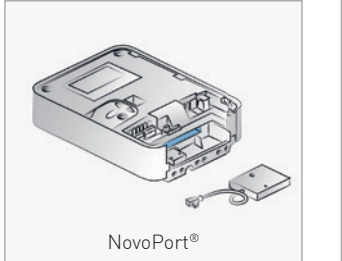

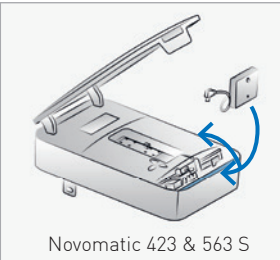

## VERBINDUNG UND VERSTAUUNG WIFI-MODUL

Öffnen Sie die Abdeckung des Garagentor-Antriebes. Schließen Sie das Novoferm WiFi-Modul an die Mini-USB-Schnittstelle an und verstauen Sie das Modul in dem dafür vorgesehenem Fach.

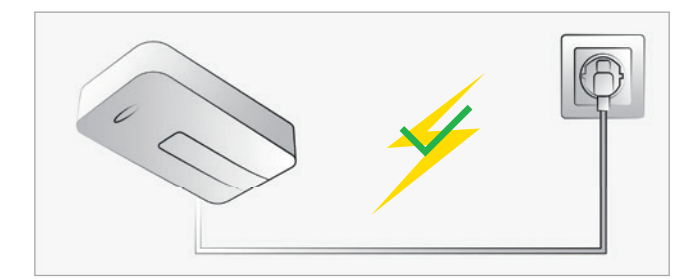

## STROM ANSCHLIESSEN

Nachdem Sie das Novoferm WiFi-Modul verbunden und die Abdeckung des Garagentor-Antriebes geschlossen haben, können Sie die Stromversorgung wieder herstellen. Hinweis: Nach dem Verbinden erstellt das Novoferm WiFi-Modul für einen begrenzten Zeitraum automatisch einen WiFi-Hotspot.

#### APP EINRICHTEN

Folgen Sie den Schritten auf den nächsten Seiten, um die App einzurichten und die Konfiguration abzuschließen.

SCHRITT 2

```
SCH
```

Sobald Sie die Installation des Novoferm WiFi-Moduls abgeschlossen haben, können Sie mit der Einbindung in Ihr Heimnetzwerk beginnen. Bitte folgen Sie der nachfolgenden Schritt-für-Schritt-Anleitung.

# SCHRITT 1: WIFI-VERBINDUNG

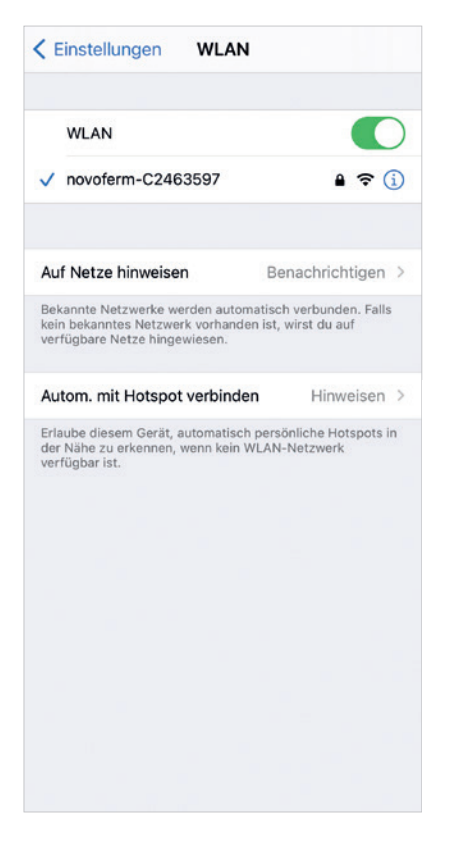

#### SCHRITT 1.1

SCHRITT 1

Öffnen Sie die WiFi-Einstellungen Ihres Smartphones/ Tablets und verbinden Sie sich mit Ihrem Novoferm WiFi-Modul. Der WiFi-Netzwerkname lautet "novoferm-", gefolgt von den letzten 8 Ziffern der Seriennummer.

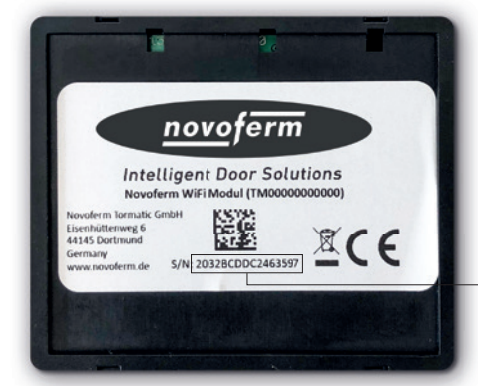

- Die Seriennummer befindet sich auf der Rückseite des WiFi-Moduls.

| AA                           |                                                          | 192.168.4.1                                                            |                                                          | S                       |
|------------------------------|----------------------------------------------------------|------------------------------------------------------------------------|----------------------------------------------------------|-------------------------|
|                              | <u>n</u>                                                 | ovofern                                                                |                                                          | DE                      |
| Verb                         | inden S<br>Ihrem                                         | ie Ihr Gar<br>Heimnetz                                                 | agentor<br>werk                                          | mit                     |
| Sie sind r<br>verbu<br>Garag | un mit dem<br>nden. Im nät<br>entor mit Ihr<br>vollumfän | mobilen Hotspr<br>chsten Schritt v<br>em WLAN Hein<br>glich steuern zu | ot Ihres Gara<br>erbinden Sie<br>nnetzwerk, u<br>können. | gentores<br>das<br>m es |
| Mit 'Wei                     | ter' akzeptie                                            | rren Sie die <u>Nut</u> :                                              | zungsbeding                                              | ungen                   |
|                              |                                                          | Weiter                                                                 |                                                          | _                       |
| <                            | >                                                        | Ċ                                                                      | Ш                                                        | G                       |

#### SCHRITT 1.2

Öffnen Sie Ihren Internetbrowser auf Ihrem Smartphone oder Tablet. Gehen Sie auf <u>onboard.novoferm.com</u> oder geben Sie die IP-Adresse <u>192.168.4.1</u> ein.

— Wählen Sie Ihre Sprache.

- Durch Drücken von "Weiter" werden Sie zum WiFi-Menü Ihres Smartphones oder Tablets weitergeleitet.
  - i) Sie benötigen Ihr WiFi-Netzwerk-Passwort.

| EINRICHTUNG MEDIOLA® SMARTHOME-STE                                                | UERUNG                   |                     |              |           |
|-----------------------------------------------------------------------------------|--------------------------|---------------------|--------------|-----------|
| KONFIGURATION                                                                     | SCHRITT 1                | SCHRITT 2           | SCHRITT 3    | SCHRITT 4 |
| SCHRITT 1: WIFI-VERBINI                                                           | DUNG                     |                     |              |           |
| AA 192.168.4.1 Č                                                                  | SCHRITT 1.3              |                     |              |           |
| ← Netzwerk Wählen                                                                 | — Bitte wählen Sie Ihr H | eimnetzwerk aus der | - Liste aus. |           |
| Wählen Sie ein Netzwerk aus, mit welchem Sie Ihr<br>Garagentor verbinden möchten. |                          |                     |              |           |
| Ihr WLAN 🔒 👳 ———                                                                  |                          |                     |              |           |
|                                                                                   |                          |                     |              |           |
|                                                                                   |                          |                     |              |           |
|                                                                                   |                          |                     |              |           |
|                                                                                   |                          |                     |              |           |
|                                                                                   |                          |                     |              |           |
|                                                                                   |                          |                     |              |           |
|                                                                                   |                          |                     |              |           |
| < > < < < >                                                                       |                          |                     |              |           |

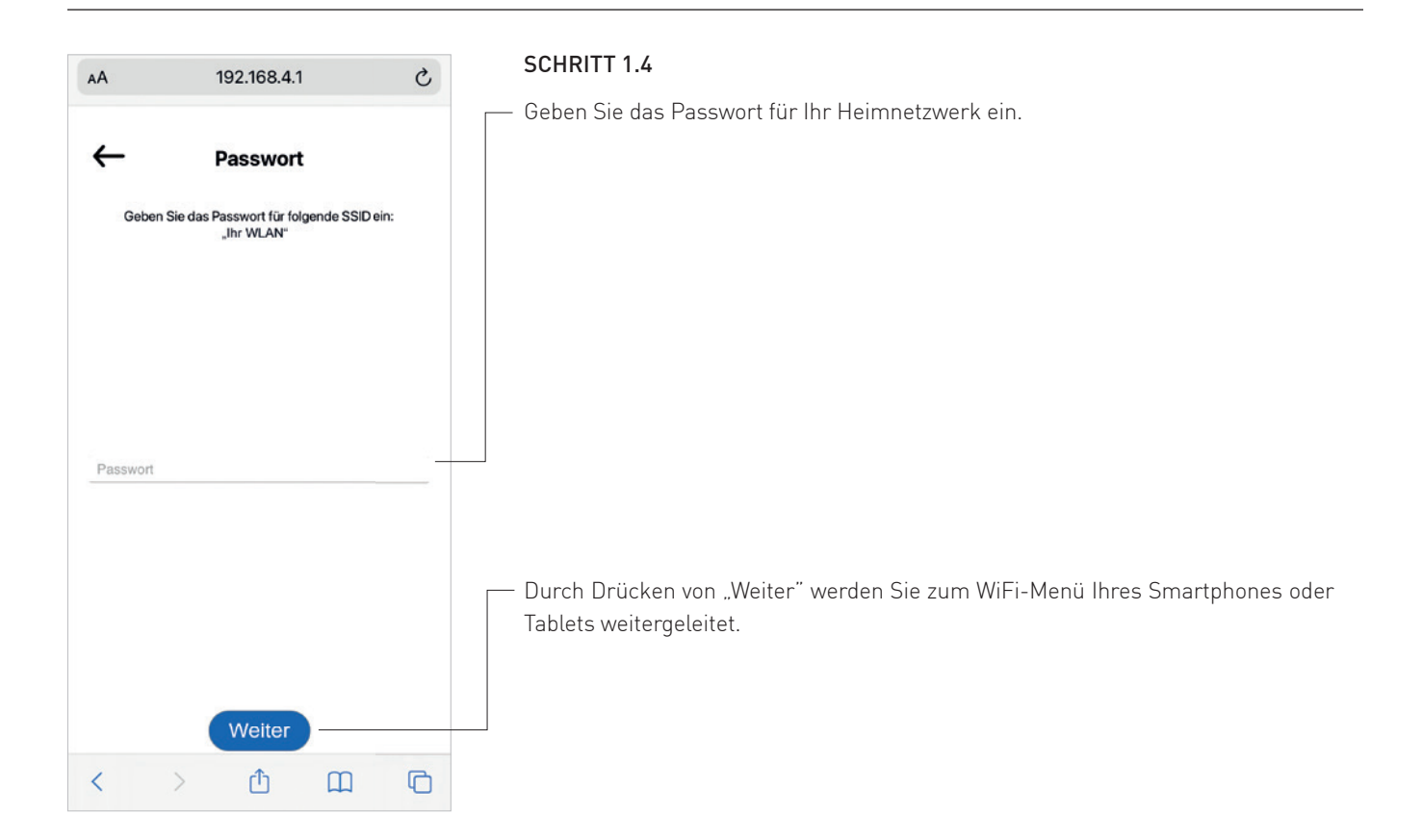

CHRITT 2

## SCHRITT 1: WIFI-VERBINDUNG

| AA          |                                    | 192.168.4.1                       | l .                            | S         |
|-------------|------------------------------------|-----------------------------------|--------------------------------|-----------|
| lhr         | Verbind<br>Garagentor is<br>verbun | Clung here                        | gestellt<br>endem Netzwe       | rrk       |
| Sie<br>Heim | e verbinden s<br>inetzwerk. Di     | ich ebenfalls w<br>es kann einige | vieder mit Ihre<br>Sekunden da | m<br>uern |
| Im näch:    | sten Schritt n<br>ihr G            | nüssen Sie Ber<br>erät steuern kö | nutzer hinzufû<br>nnen.        | gen, die  |
|             | Benut                              | tzer hinzu                        | fügen                          |           |
| <           | >                                  | ₾                                 | Ш                              | ©.        |

#### SCHRITT 1.5

SCHRITT 1

Ihr Novoferm WiFi-Modul ist nun erfolgreich mit Ihrem Heimnetzwerk verbunden.

 Fahren Sie fort, um ein neues Novoferm-Konto zu erstellen. Drücken Sie auf den Button "Benutzer hinzufügen" und Sie werden zum Anmeldeprozess weitergeleitet, um Ihr persönliches Konto im Novoferm-System zu erstellen.

Die weitergeleitete URL lautet: <u>https://tormatic.eu.auth0.com</u>

SCHRITT 2

## SCHRITT 2: NOVOFERM BENUTZERKONTO ANLEGEN

|       | Reg            | istriere  | n          |    |
|-------|----------------|-----------|------------|----|
|       | Einloggen      |           | Registrier | en |
| 2     | max.mustermann | n@mail.co | m          |    |
| 8     | •••••          | •••       |            |    |
| Max   |                |           |            |    |
| Must  | ermann         |           |            |    |
| Straf | le (optional)  |           |            |    |

#### SCHRITT 2.1

Melden Sie sich im Novoferm-System an und legen Sie Ihre Zugangsdaten an, geben Sie Ihre E-Mail Adresse und Passwort etc. ein.

Klicken Sie unten auf "REGISTRIEREN" und Ihr Konto wird erstellt und Ihre Daten werden sicher gespeichert. Sie werden zur Autorisierung Ihres Novoferm WiFi-Moduls (Garagentor Smart) an Ihr soeben erstelltes Profil (E-Mail Adresse) weitergeleitet.

() Aus Sicherheitsgründen werden Ihre persönlichen Daten getrennt von Ihrem Novoferm WiFi-Modul gespeichert!

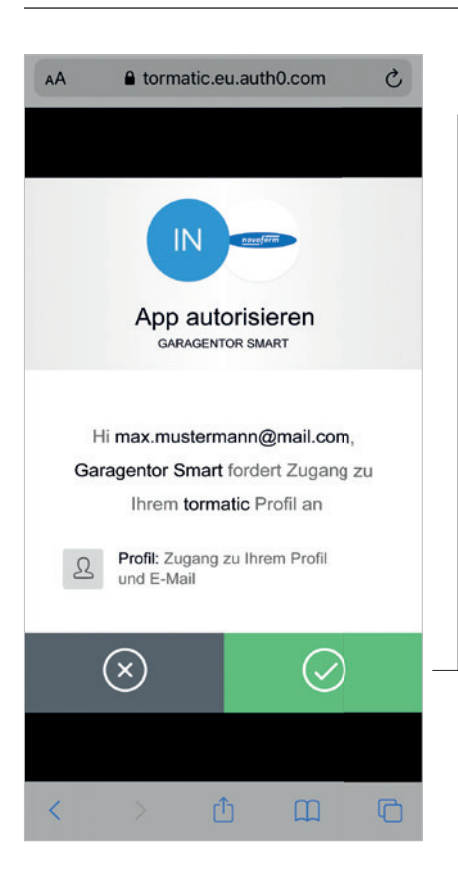

#### **SCHRITT 2.2**

 Mit dem Betätigen des grünen Buttons autorisieren Sie die Verbindung zwischen Ihrem Novoferm-Konto (E-Mail-Adresse) und Ihrem Novoferm WiFi-Modul (Garagentor Smart).

Sie werden weitergeleitet an: <u>https://smart-garage-door.net</u> um Ihr Novoferm WiFi-Modul mit Ihrem Account zu verbinden.

Nach der Anmeldung erhalten Sie eine Bestätigungs-E-Mail, um Ihr Novoferm-Benutzerkonto zu verifizieren.

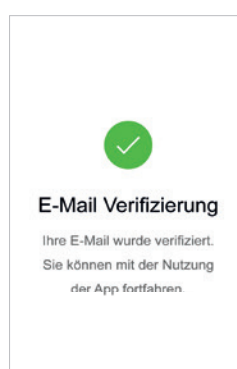

1 SCHF

# SCHRITT 3: VERBINDUNG NOVOFERM BENUTZERKONTO MIT WIFI-MODUL

| AA 🔒 smart-garage-door.net 🖒                                                                                                    | SCHRITT 3.1                                                                                                    |
|----------------------------------------------------------------------------------------------------|----------------------------------------------------------------------------------------------------|
| ← sprache :<br>Garagentor hinzufügen                                                                                                    | <ul> <li>Sie erhalten eine Benachrichtigung, dass Sie erfolgreich authentifiziert wurden.</li> <li>Sie können die blaue Infobox schließen (X).</li> </ul>                                                                                                    |
| Erfolgreich authentifiziert als Max X<br>Mustermann                                                                                               |                                                                                                    |
| Um Google Assistant zum Öffnen X<br>Ihres Garagentors verwenden zu<br>können, müssen Sie hier einen PIN<br>hinterlegen.                           | Sie finden eine zweite, gelbe Infobox. Wenn Sie den Google Assistant nutzen möchten,<br>müssen Sie eine PIN festlegen, die vom Google Assistant als Sicherheitsmerkmal<br>zum Öffnen Ihres Garagentores verwendet wird. Wenn Sie andere SmartHome-<br>Systeme (z.B. Amazon Alexa) nutzen möchten, können Sie die gelbe Infobox |
| Bitte geben Sie die ID Ihres<br>Garagentors ein. Sie können die ID auf<br>der Rückseite des Wifi-Moduls finden.<br>2032BCDDC2463597<br>Hinzufügen | schließen [X].<br>Die Seriennummer Ihres Novoferm WiFi-Moduls<br>ist bereits in das Eingabefeld eingetragen. Sie<br>finden die Seriennummer auf der Rückseite Ihres<br>Novoferm WiFi-Moduls.                                                                                                    |
| < > 🗘 🛄 🖸                                                                                                    | Wenn Sie auf "Hinzufügen" klicken, wird Ihr Novoferm WiFi-Modul hinzugefügt und mit Ihrem Novoferm-Konto verbunden.                                                                                                    |

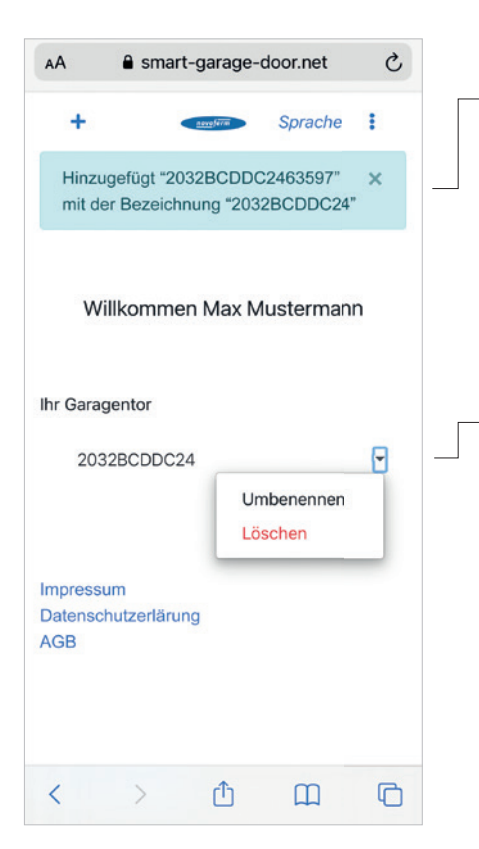

#### SCHRITT 3.2

Sie finden eine Benachrichtigung (blaue Infobox), dass Ihr Novoferm WiFi-Modul mit der Seriennummer hinzugefügt wurde.

Hier finden Sie den "Namen" (11 Ziffern der Seriennummer) Ihres Novoferm WiFi-Moduls.
 Drücken Sie den Pfeil rechts neben dem "Namen" und benennen Sie Ihr Novoferm WiFi-Modul um.

SCHRITT 2

## SCHRITT 3: VERBINDUNG NOVOFERM BENUTZERKONTO MIT WIFI-MODUL

| AA ∎ smart-garage-door.net ♂                             | SCHRITT 3.3                                                                                          |
|----------------------------------------------------------|----------------------------------------------------------------------------------------------------|
| ← sprache :                                              | Benennen Sie Ihr Novoferm WiFi-Modul um.                                                             |
| Garagentor<br>umbenennen                                 | Hinweis: Der geänderte "Name" wird von Ihren SmartHome-System und für Ihre Sprachbefehle übernommen. |
| Geben Sie einen neuen Namen für ihr<br>Garagentor ein.   | Tipp: Verwenden Sie einfache Bezeichnungen wie "Garage".                                             |
| Garage                                                   |                                                                                                    |
| Aktualisieren<br>Impressum<br>Datenschutzerlärung<br>AGB | Drücken Sie "Aktualisieren", um den geänderten Namen zu speichern.                                   |
| < > © 🔟 🗘                                                |                                                                                                    |

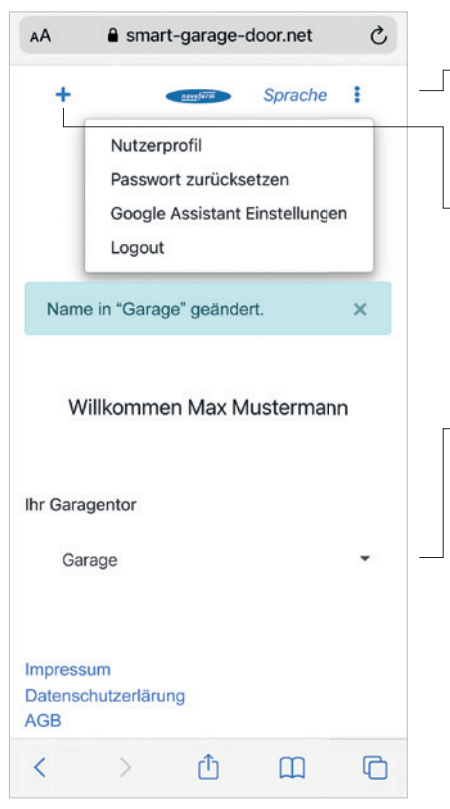

#### SCHRITT 3.4

- Herzlichen Glückwunsch! Sie haben Ihr Novoferm WiFi-Modul erfolgreich in Ihr Heimnetzwerk integriert und mit Ihrem Novoferm-Profil/ Konto verbunden. Bitte loggen Sie sich aus und schließen Sie den Browser.
- Wenn Sie sich neu anmelden oder ein neues Modul hinzufügen möchten, gehen Sie bitte auf <u>https://smart-garage-door.net</u> und drücken Sie auf das Plus.

Sie werden automatisch zum gesicherten Anmeldeverfahren weitergeleitet: https://tormatic.eu.auth0.com

— Sie können Ihr Profil bearbeiten, den "Namen des Garagentores" ändern, Google Assistant Einstellungen anpassen oder ein weiteres Novoferm WiFi-Modul hinzufügen.

Bitte öffnen Sie die SmartHome App mediola® IQONTROL NEO.

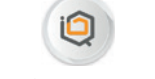

mediola® IQONTROL NEO

Hinweis: Wenn Sie die SmartHome App von mediola® noch nicht installiert haben, gehen Sie bitte zum "App- oder Google Play Store", um die App herunterzuladen und folgen Sie den Anweisungen innerhalb der App, um ein neues Konto zu erstellen.

CHKIIII

SCHRITT 2

# SCHRITT 4: MEDIOLA® IQONTROL NEO 🧔

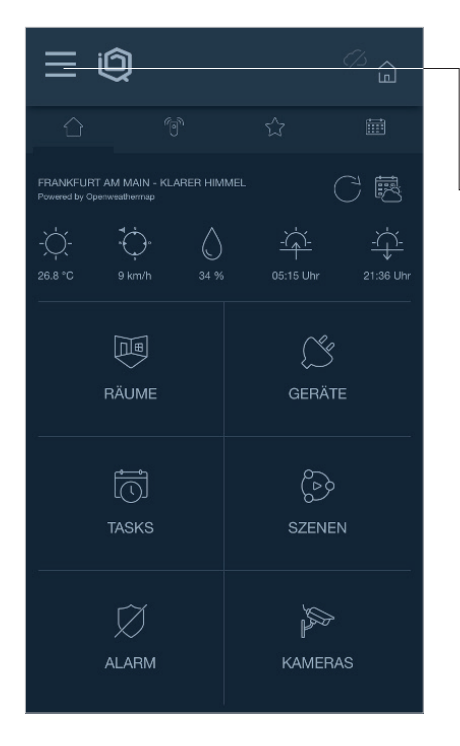

## SCHRITT 4.1

Nachdem Sie das AIO GATEWAY mit der App IQONTROL NEO in Betrieb genommen und Ihre Cloud-Services aktiviert haben, müssen Sie wie folgt vorgehen.

Öffnen Sie das Menü und klicken Sie auf "Account".

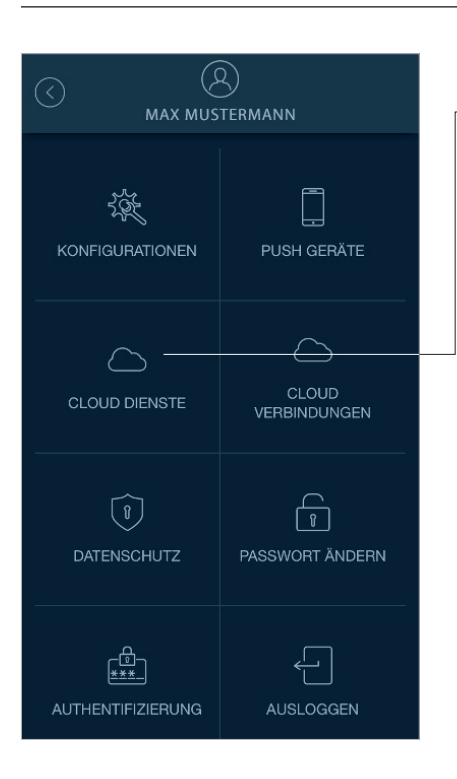

#### SCHRITT 4.2

— Öffnen Sie nun die "Cloud Dienste".

| EINRICHTUNG MEDIOLA® SMARTHOME-STEUE | RUNG      |           |           |           |
|--------------------------------------|-----------|-----------|-----------|-----------|
| KONFIGURATION                        | SCHRITT 1 | SCHRITT 2 | SCHRITT 3 | SCHRITT 4 |

# SCHRITT 4: MEDIOLA® IQONTROL NEO 🥥

|                    | $\oplus$      |
|--------------------|---------------|
| MIDEON             | $\rightarrow$ |
| PHILIPS HUE        | >             |
| NETATMO            | >             |
| OPENWEATHERMAP     | >             |
| HOMEMATIC IP CLOUD | >             |
|                    |               |
|                    |               |
|                    |               |
|                    |               |
|                    |               |

## SCHRITT 4.3

Legen Sie eine neue Cloud Verbindung an, indem Sie auf "Plus" klicken.

| CLOUD VERBINDUNGEN |               |
|--------------------|---------------|
|                    |               |
| GARDENA            | >             |
| NOVOFERM           | $\rightarrow$ |
| DOORBIRD           | >             |
| SOMFY              | >             |
| OSRAM LIGHTIFY     | >             |
| NUKI               | >             |
| иноо               | >             |
| RING               | >             |
|                    |               |

#### SCHRITT 4.4

– Wählen Sie "Novoferm" als Hersteller.

1 5

# SCHRITT 4: MEDIOLA® IQONTROL NEO 🧐

|                                                                                                    | SCHRITT 4.5                                                                                                    |
|----------------------------------------------------------------------------------------------------|----------------------------------------------------------------------------------------------------|
| CLOUD VERBINDUNGEN                                                                                        | - Tippen Sie auf "Autorisieren" und melden Sie sich mit Ihren zuvor erstellten                                  |
| $\bigcirc$                                                                                                | Novoferm-Kontodaten an. Anschließend kehren Sie zurück in die App.                                              |
| App in novoferm Account autorisieren                                                                      | AA 🔒 ccs-cloud2.medials.com C                                                                                   |
| Tippen Sie auf <b>Autorisieren</b> , um ein Login-Fenster zur                                             | mediola"                                                                                                    |
| Loggen Sie sich dort mit Ihren novoferm-Kontodaten<br>ein, autorisieren die App und kehren danach zurück. | Novolerm<br>successfully<br>connected bie rousiem: Clust Verindung wurde writigrech<br>in ell connected bieres. |
| AUTORISIEREN                                                                                              | You can close this window and return to the app                                                                 |
|                                                                                                    |                                                                                                    |
|                                                                                                    |                                                                                                    |

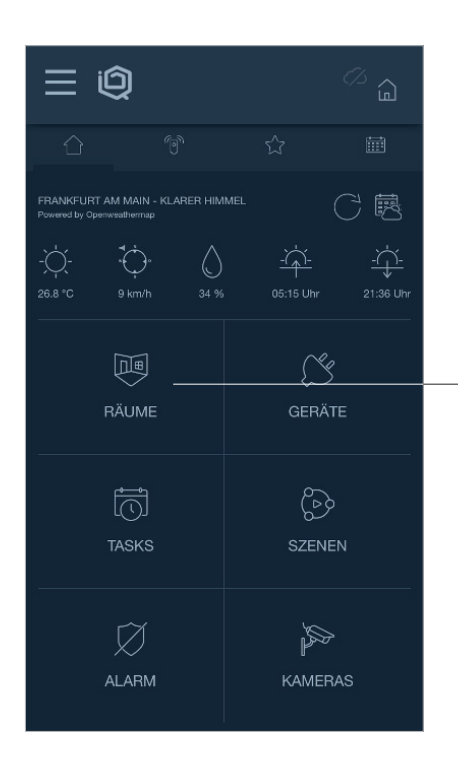

#### SCHRITT 4.6

 Als nächstes wird ein neuer Raum erstellt. Klicken Sie dafür auf dem Startbildschirm auf "Räume".

| EINRICHTUNG MEDIOLA® SMARTHOME-STEUERUNG                                                                                                    |                                         |                    |                       |           |
|----------------------------------------------------------------------------------------------------|-----------------------------------------|--------------------|-----------------------|-----------|
| KONFIGURATION                                                                                                    | SCHRITT 1                               | SCHRITT 2          | SCHRITT 3             | SCHRITT 4 |
| SCHRITT 4: MEDIOLA® IQO                                                                                                    | NTROL NEO 🝳                             |                    |                       |           |
| Image: Constraint of the second second se | SCHRITT 4.7<br>— Erstellen Sie einen ne | uen Raum, indem Si | e auf "Hinzufügen" kl | icken.    |

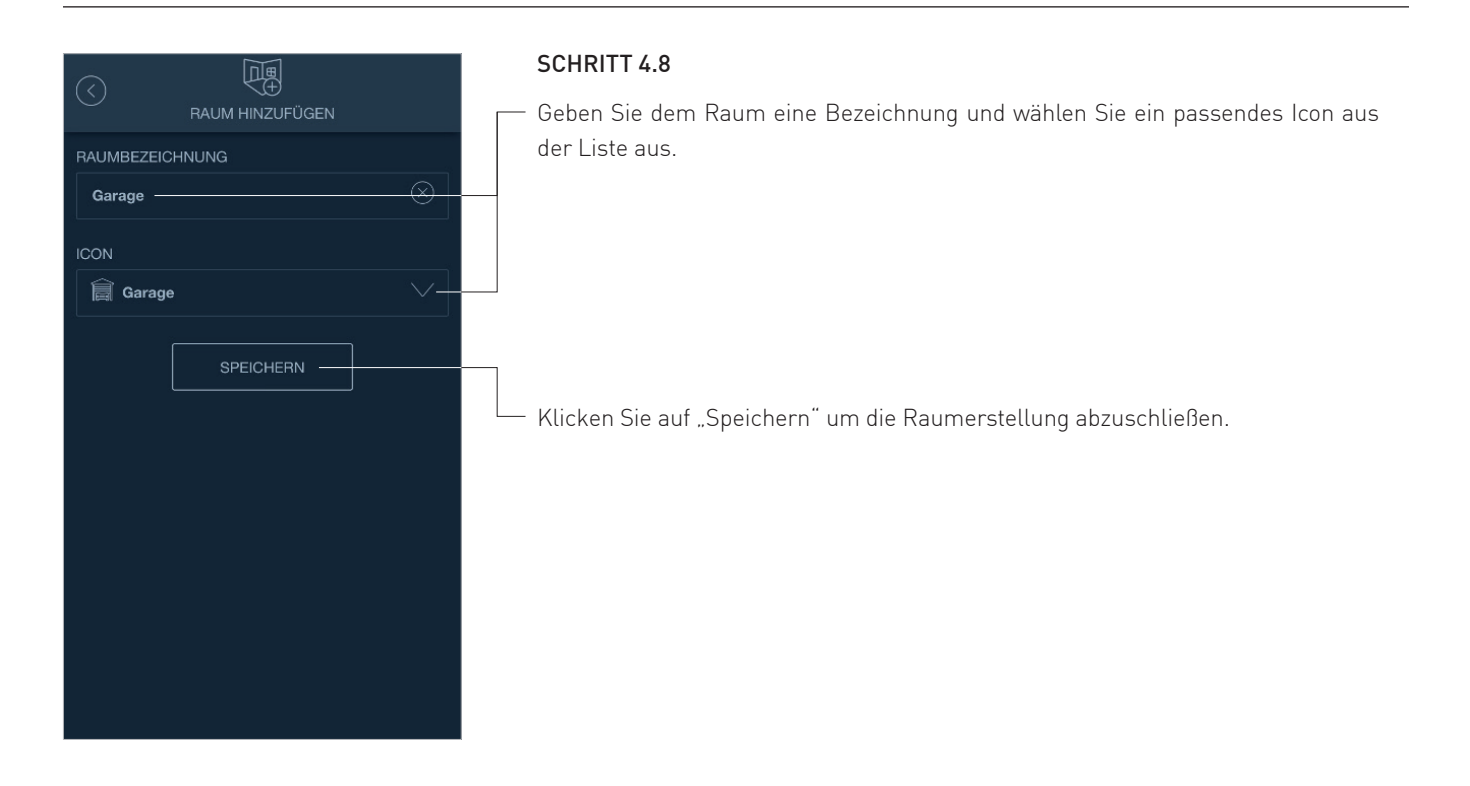

SCHRITT 4: MEDIOLA® IQONTROL NEO

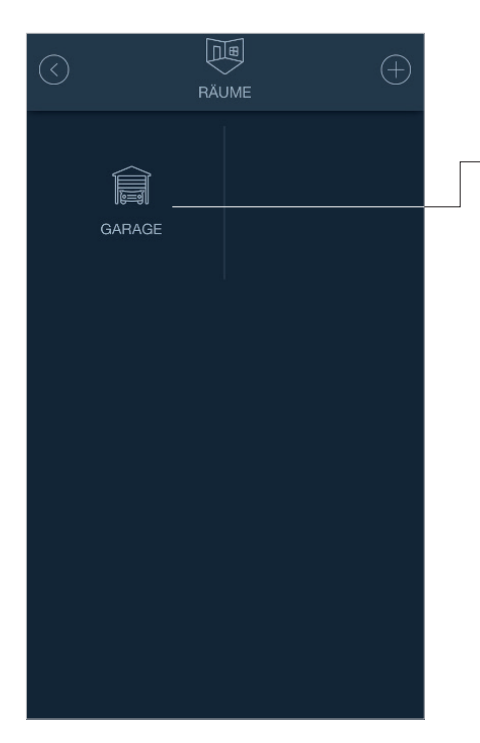

## SCHRITT 4.9

Anschließend gelangen Sie zurück in die Raumübersicht.

- Klicken Sie auf den neu erstellten Raum.

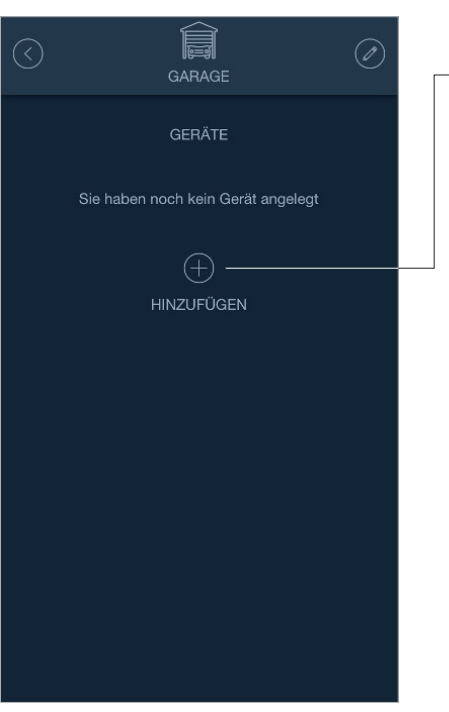

#### SCHRITT 4.10

— Um dem Raum ein neues Gerät zuzuweisen, klicken Sie auf "Hinzufügen".

SCHRITT 4

SCHRITT 4: MEDIOLA® IQONTROL NEO 🥥

|       | GERÄT         | HINZUFÜGEN        |               |  |
|-------|---------------|-------------------|---------------|--|
|       | ERÄTETYP      |                   |               |  |
| BITTE | WÄHLEN SIE EI | NEN GERÄTETYP AUS |               |  |
|       | CO2           |                   | >             |  |
| Ĩ     | SENSOR        |                   | >             |  |
| Î     | GARAGE —      |                   | $\rightarrow$ |  |
|       | KEYCARD       |                   | >             |  |
| Ĭ.    | SIRENE        |                   | >             |  |
| (F)   | TÜRGONG       |                   | >             |  |
|       | TÜRSCHLOSS    |                   | >             |  |

## SCHRITT 4.11

– Wählen Sie den Gerätetyp "Garage" aus.

|              | GERAT HIN      | ZUFUGEN         |               |
|--------------|----------------|-----------------|---------------|
|              |                |                 |               |
| $\leftarrow$ |                |                 |               |
| BITTE WÄ     | HLEN SIE EINEM | I HERSTELLER AU | JS            |
| HOMEMA       | TIĊ IP         |                 |               |
| HOMEMA       | TIC IP CLOUD   |                 |               |
| NOVOFEF      |                |                 | $\rightarrow$ |
| NOVOFEF      | RM TORMATIC    |                 |               |
| ANDERES      | GERÄT (IR/FUN  | IK)             |               |
|              |                |                 |               |

#### SCHRITT 4.12

– Wählen Sie als Hersteller "Novoferm Cloud".

SCHRITT 4

# SCHRITT 4: MEDIOLA® IQONTROL NEO 🧔

| $\langle \rangle$                                                                                                    | SCHRITT 4.13                                                                                                |
|----------------------------------------------------------------------------------------------------|----------------------------------------------------------------------------------------------------|
| GERÄT HINZUFÜGEN      GERÄTETYP     OR CODE      GERÄTETYP      BITTE WÄHLEN SIE GERÄTE ZUM HINZUFÜGEI      AUS      AUS | SCHRITT 4.13<br>Wählen Sie als nächstes das neue Gerät aus und klicken Sie anschließend<br>auf "Speichern". |
| SPEICHERN                                                                                                    |                                                                                                    |

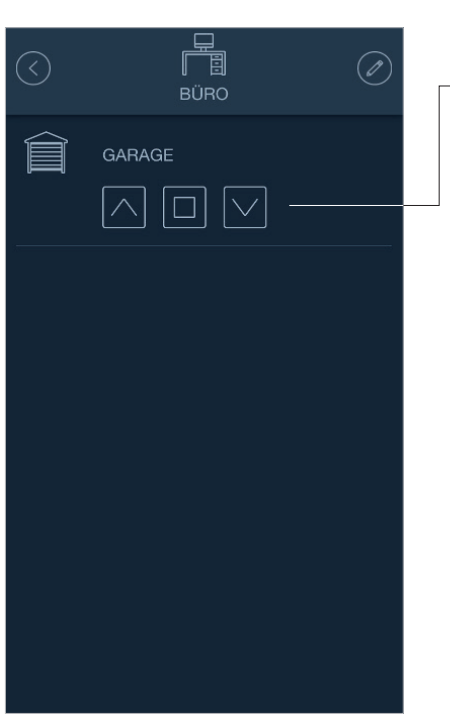

#### SCHRITT 4.14

 Nun kann das "Garagentor" gesteuert werden. Mit dem Pfeil nach oben wird das Tor geöffnet, mit dem Pfeil nach unten geschlossen und mit dem mittleren Button kann der Vorgang angehalten werden.

HRITT 1

SCHRITT 2

SCHRITT 4

# SCHRITT 4: MEDIOLA® IQONTROL NEO 🧔

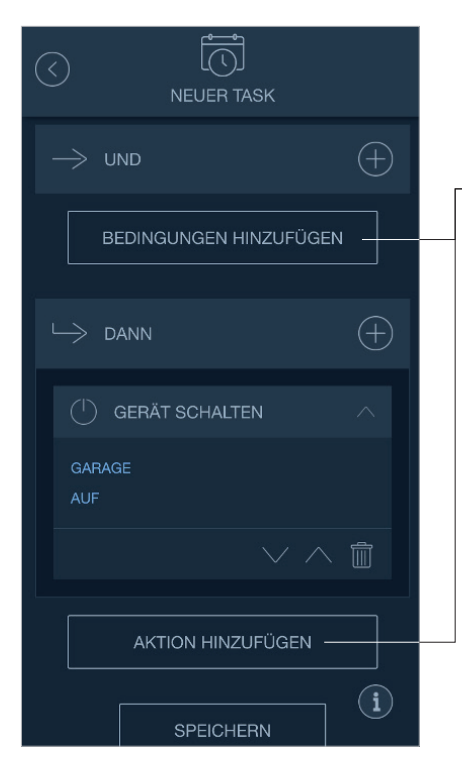

## SCHRITT 4.15

Über die App IQONTROL NEO kann das Novoferm Garagentor in verschiedene Tasks und Szenen eingebunden werden.

 Klicken Sie dafür auf dem Startbildschirm auf "Tasks" und legen Sie einen neuen Task an. Fügen Sie anschließend eine "Bedingung" und eine damit verbundene "Aktion" hinzu.

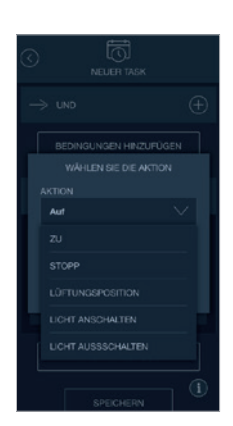

# ZURÜCKSETZEN

Wenn Sie das Novoferm WiFi-Modul auf die Werkseinstellungen zurücksetzen möchten, befolgen Sie die nachstehenden Schritte.

# ZURÜCKSETZEN DES NOVOFERM WIFI-MODULS

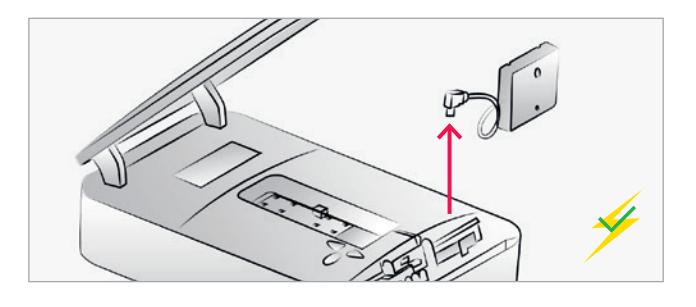

## MODULVERBINDUNG TRENNEN

Trennen Sie das Novoferm WiFi-Modul von dem Antrieb.

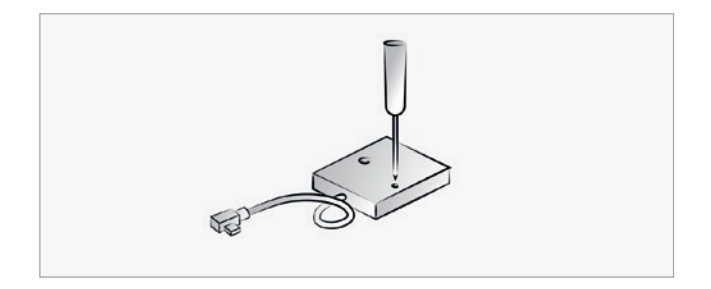

## **RESET-TASTE DRÜCKEN**

Drücken Sie die Reset-Taste mit einem dünnen Gegenstand und halten Sie diese durchgehend gedrückt.

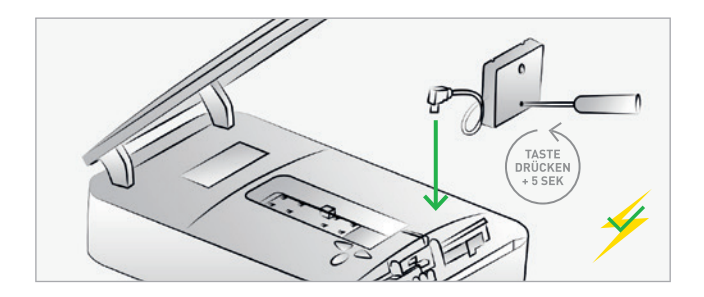

## MODUL VERBINDEN

Während der Antrieb an das Stromnetz angeschlossen ist, schließen Sie das Novoferm WiFi-Modul an die Mini-USB-Schnittstelle an, während Sie die Reset-Taste weiterhin gedrückt halten. Halten Sie die Reset-Taste nach dem Anschluss weitere 5 Sekunden lang gedrückt.

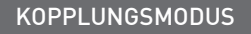

Nun befindet sich das Novoferm WiFi-Modul im "Kopplungsmodus" und der Hotspot des Novoferm WiFi-Moduls ist verfügbar.

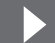

Folgen Sie den Schritten ab Seite 5, um die App einzurichten und die Konfiguration abzuschließen.

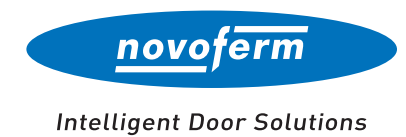

# 3250545A / 1021 / NW Technische Änderungen vorbehalten. Abbildungen in dieser Broschüre können vom Original abweichen.

#### Online für Sie unterwegs:

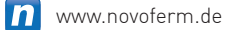

- www.youtube.com/NovofermVideos
- in www.linkedin.com/company/novoferm
- o www.instagram.com/novoferm\_de
- www.facebook.com/novofermDE

#### Novoferm Vertriebs GmbH

Schüttensteiner Straße 26 D-46419 Isselburg Tel.: (0 28 50) 9 10-700 Fax: (0 28 50) 9 10-646 E-Mail: vertrieb@novoferm.de